# Testování technického řešení pro krajské kolo

Toto jsou pokyny pro seznámení se s prostředím, ve kterém žáci budou pracovat. Veškeré přístupové kódy se týkají výhradně testování a neslouží poté pro ostrou soutěž. Po uzávěrce přihlášek obdrží učitelé přesné pokyny týkající se krajských kol probíhajících 1.–2. února 2023.

### Opis textu

- 1. Žák se přihlásí na stránce <u>https://student.zav.cz</u> svými přihlašovacími údaji, které používá pro výuku nebo které obdržel do své emailové schránky.
- 2. Na kartě Trénink otevře sestavu MČR žáků 2023 kraj Opis textu TEST.
- 3. Následuje dialogové okno, zda si žák skutečně přeje otevřít soutěžní sestavu, kterou může absolvovat pouze jednou a po jejím otevření musí ihned začít psát.
- 4. Žák opisuje 10 minut zobrazený text, který se bude automaticky rolovat.
- 5. Po vypršení času dojde k automatickému vyhodnocení a žák vidí svůj výkon a své chyby.
- 6. Stejný postup platí pro ostré krajské kolo.

#### Korektura textu

- 1. Vyučující si stáhne ze stránky <u>https://jury.zav.cz/files/</u> předlohové soubory. Pro jejich stažení použije klíč soutěže 143 637. Předlohové soubory vyučující vytiskne.
- Žák (případně učitel, který následně soubor uloží na síťový disk či jinak žákovi bude distribuovat) si stáhne ze stránky <u>https://jury.zav.cz/files</u> zdrojový soubor ve formátu RTF, ve kterém bude žák provádět úpravy. Pro stažení zdrojového souboru použije klíč soutěže 733 542.
- 3. Žák ihned stažený soubor uloží jako KTxxxx.RTF, kde xxxx je startovní číslo, které obdržel do emailové schránky.
- 4. Vyučující rozdá předlohové texty žákovi. Žák má 20 sekund na zkontrolování tiskové kvality, případné seřazení stránek.
- 5. Vyučující stopuje 10 minut, během nichž žák pracuje.
- Po deseti minutách žák soubor uloží a na stránce <u>https://jury.zav.cz/files</u> soubor odevzdá pomocí klíče 782 453.

#### Wordprocessing

- 1. Vyučující si stáhne ze stránky <u>https://jury.zav.cz/files/</u> předlohové soubory. Pro jejich stažení použije klíč soutěže 584 829. Předlohové soubory vyučující vytiskne.
- Žák (případně učitel, který následně soubory uloží na síťový disk či jinak žákovi bude distribuovat) si stáhne ze stránky <u>https://jury.zav.cz/files</u> zdrojové soubory v zazipované složce. Klíč 995 742
- 3. Vyučující rozdá předlohové texty žákovi.
- 4. Vyučující stopuje požadovaný čas, během nichž žák má čas na přípravu a pracuje.
- Po vypršení limitu žák soubory uloží a na stránce <u>https://jury.zav.cz/files</u> odevzdá soutěžní soubory (souborů je více) pomocí klíče 591 456

## Záznam mluveného slova

- Nejpozději 24 hodin před soutěží bude na stránkách <u>https://www.interinfo.org</u> zveřejněna cvičná minuta, která je nadiktována stejnou rychlostí jako ostrý soutěžní diktát, takže si žák může nastavit vhodnou rychlost pro psaní. V případě testovací sestavy již cvičná minuta na webu visí.
- 2. Žák se přihlásí na stránce <u>https://student.zav.cz</u> svými přihlašovacími údaji, které používá pro výuku nebo které obdržel do své emailové schránky.
- 3. Na kartě Trénink otevře sestavu MČR žáků 2023 kraj Záznam mluveného slova TEST.
- 4. Po otevření sestavy žák stiskne mezerník pro přehrávání nahrávky.
- 5. Žák píše tak dlouho, dokud diktovaný text zvládá přepisovat.
- Jakmile přestane stíhat, má čas maximálně 60 minut na kontrolu nadiktovaného textu, odstranění překlepů apod. Žák se nemusí obávat, že by došlo k automatickému vyhodnocení.
- Pro odevzdání práce žák stiskne tlačítko mráčku s šipkou. Tímto dojde k odeslání práce k vyhodnocení. Žák výsledky prozatím nevidí, dozví se je až z výsledkových listin.

#### Audiotranscription

- Tato disciplína spočívá v přepisování textu, který je nadiktovaný konstantní rychlostí
  600 úhozů za minutu. Soutěžící si může nahrávku zpomalit na jemu odpovídající rychlost
  psaní.
- Pro zpomalení nahrávky je potřeba nainstalovat program Express Scribe, veškeré informace k instalaci a ovládání programu naleznete zde <u>http://www.zav.cz/clanek/736-express-</u> <u>scribe.html</u>
- Na stránce <u>https://www.interinfo.org/mistrovstvi-republiky-zaku-2023/podklady-k-disciplinam/</u> naleznete zkušební minutu, která je nadiktována stejnou rychlostí jako ostrý soutěžní diktát. Žák si tuto zkušební minutu stáhne, vloží do programu Express Scribe a ve Wordu si otestuje rychlost.
- 4. Před krajskou soutěží, nyní před testem, si žák (případně učitel, který následně soubor uloží na síťový disk či jinak žákovi bude distribuovat) stáhne ostrý soutěžní diktát ze stránky <a href="https://jury.zav.cz/files">https://jury.zav.cz/files</a> pomocí klíče 595 245.
- 5. Žák si soutěžní diktát vloží do programu Express Scribe. Zatím s nahrávkou nepracuje.
- 6. Žák se přihlásí na stránce <u>https://student.zav.cz</u> svými přihlašovacími údaji, které používá pro výuku nebo které obdržel do své emailové schránky.
- 7. Na kartě Trénink otevře sestavu MČR žáků 2023 kraj Audiotranscription TEST.
- 8. Po otevření sestavy žák nemusí ihned začít psát, nemusí se tak bát, že by došlo k předčasnému vyhodnocení.
- 9. Žák si spustí nahrávku (F9=spuštění, F4=zastavení, další viz návod) a přepisuje text do ZAVu.
- 10. Po deseti minutách dojde k automatickému odeslání soutěžní práce. Žák výsledky prozatím nevidí, dozví se je až z výsledkových listin.